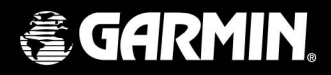

# eTrex Summit персональный навигатор

Приложение к Руководству Пользователя для еTrex

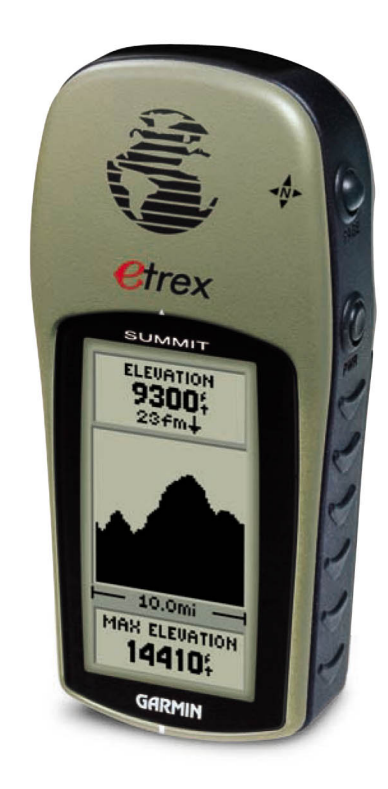

### Введение

Благодарим за покупку GPS навигатора GARMIN eTrex Summit.

eTrex Summit обладает всеми возможностями базовой модели - GARMIN eTrex, а также поддерживает некоторые дополнительные функции.

Описанию этих функций и посвящено это дополнение.

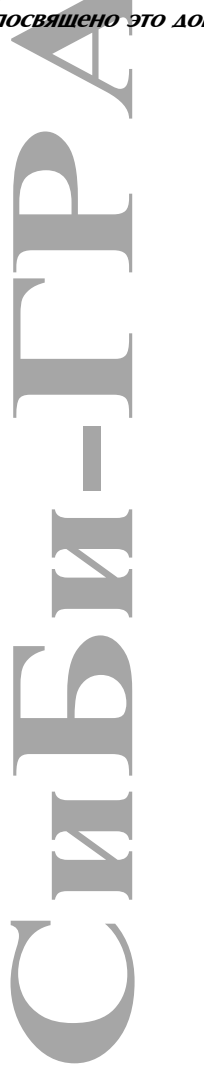

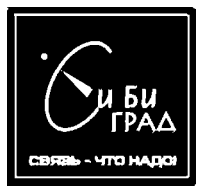

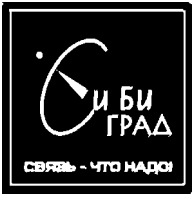

# Первые шаги Внешний вид и назначение органов управления eTrex Summit

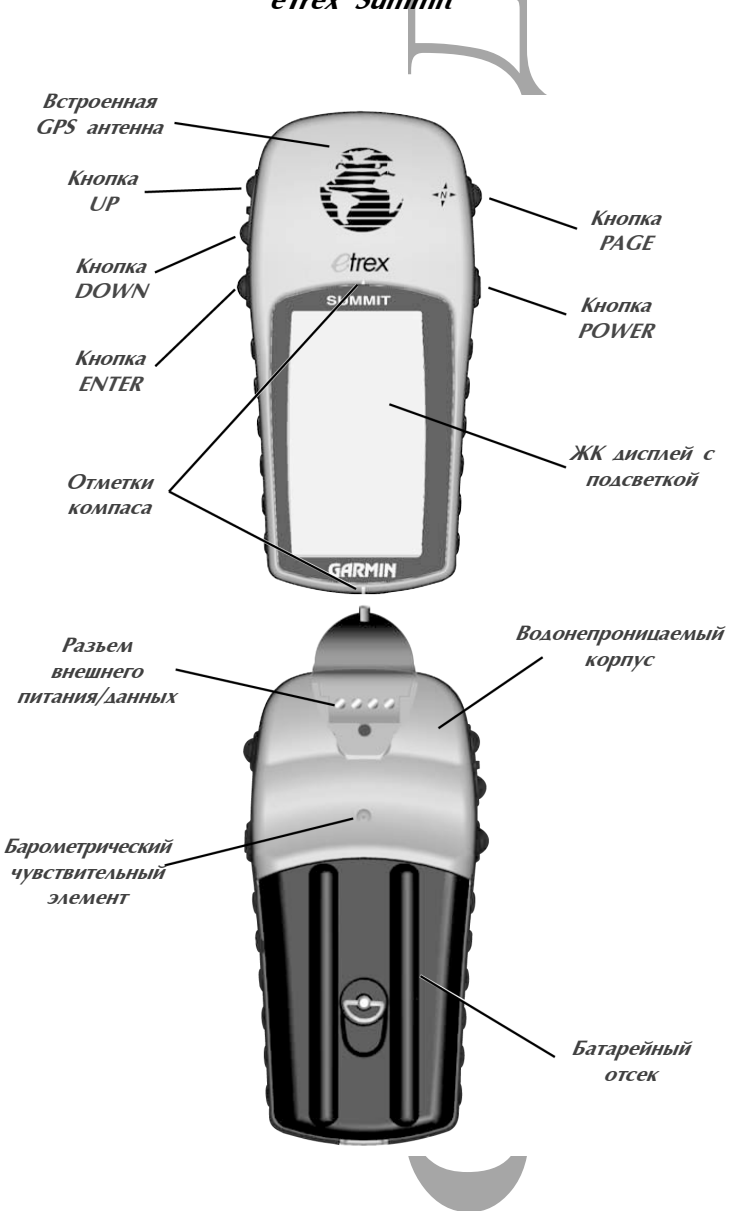

### Первые шаги

#### Калибровка электронного компаса

Перед началом использования eTrex Summit для навигации должна быть проведена калибровка его электронного компаса. Эта процедура должна проводиться вне помещения и всякий раз после замены батареек. Ошибка в калибровке электронного компаса, или его использование возле источников сильных магнитных полей может привести к большим погрешностям.

#### Для калибровки электронного компаса:

- 1. Нажимайте на кнопку **РАСЕ** до появления на дисплее страницы **МЕЛU** (МЕНЮ).
- 2. При помощи кнопок UP (ВВЕРХ) и DOWN (ВНИЗ) выделите подсветкой пункт 'Calibrate' (Калибровать), а потом нажмите кнопку ENTER (ВВОД).
- При помощи кнопок UP (BBEPX) и DOWN (ВНИЗ) выделите подсветкой пункт 'Compass' (Компас), а потом нажмите кнопку ENTER (ВВОД).
- 4. При выделенном подсветкой пункте 'Start' (Начать) нажмите кнопку ENTER (ВВОД) для начала процедуры калибровки.
- 5. Расположите навигатор как можно точнее в горизонтальной плоскости и медленно поверните его на два оборота в одном направлении. На дисплее начинает отображаться шкала показывающая как быстро Вы вращаете навигатор 'Too Fast' (Слишком Быстро), 'Too Slow' (Слишком Медленно), или 'Just Right' (С Правильной Скоростью). В случае успешного завершения процедуры калибровки на дисплее прибора отображается соответствующее сообщение.

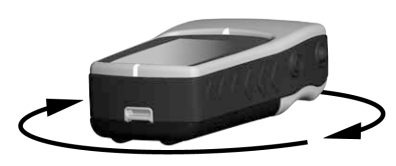

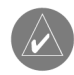

ПРИМЕЧАНИЕ: При проведении калибровки компаса и последующего его использования, eTrex Summit должен располагаться как можно ровнее в горизонтальной плоскости. При этом наклоны в любом из направлений приводят к менее точным показаниям.

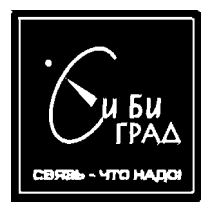

T.(095) 796-9116 www.cbgrad.ru www.garmin.ru www.magellan.ru www.antenna.ru

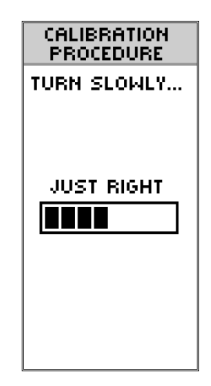

Шкала скорости врашения навигатора при проведении калибровки компаса

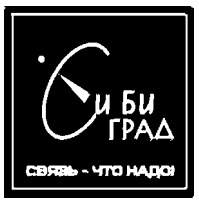

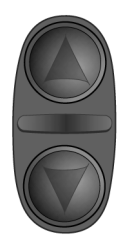

Для доступа к различным данным на странице Elevation (Высота) используйте кнопки UP (BBEPX) и DOWN (BHИЗ).

| OPTIONS            | 1 |  |
|--------------------|---|--|
| PLOT<br>OVER TIME  |   |  |
| ZOOM<br>DISTANCE   |   |  |
| ZOOM<br>ELEVATION  |   |  |
| UIEW<br>POINTS     |   |  |
| RESET MAX          |   |  |
| RESET<br>ELEV DATA |   |  |
|                    |   |  |

Для доступа к опциям страницы Elevation (Высота) используйте кнопку ENTER (BBOД).

### Руководство

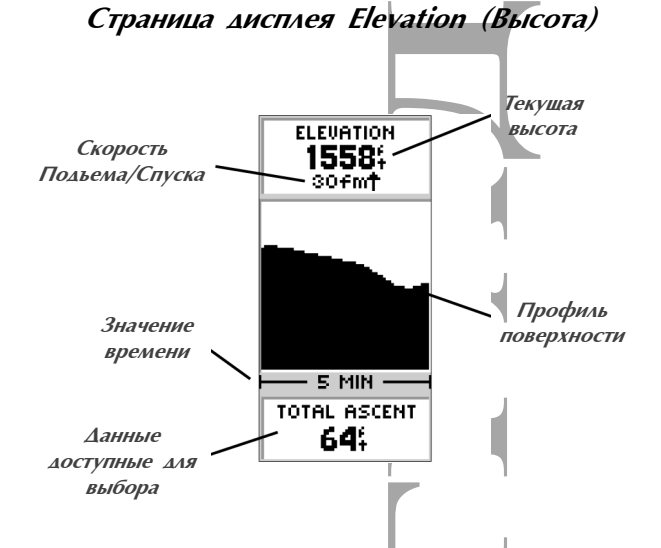

Страница дисплея *Elevation* (Высота) отображает текущую высоту над уровнем моря, скорость подъема/спуска и изменения профиля земной поверхности в зависимости от времени, или расстояния. При этом кнопки *UP* (BBEPX), или *DOWN* (BHИЗ) могут быть использованы для доступа к различным данным как то: *Pressure* (Атмосферное Давление), *Vertical Speed* (Скорость в Вертикальном Направлении), *Max Descent* (Максимальная Скорость Спуска), *Max Ascent* (Максимальная Скорость Подъема), *Avg Descent* (Средняя Скорость Спуска), *Avg Ascent* (Средняя Скорость Подъема), *Total Descent* (Общая Высота Спуска), *Total Ascent* (Общая Высота Подъема), *Min Elevation* (Минимальная Высота над уровнем моря), *Max Elevation* (Максимальная высота над уровнем моря) и 12 *Hour Pressure Trend* (Изменение Атмосферного Давления за 12 Часов).

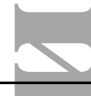

Аля получения точных данных высотомер должен быть откалиброван.

### Опции страницы дисплея Elevation (Высота)

На странице дисплея *Elevation* (Высота) имеются опции позволяющие пользователю изменять настройки этой страницы.

*'PLOT OVER TIME'* (ОТОБРАЖАТЬ ЗА ПРОМЕЖУТОК ВРЕМЕНИ) - отображение изменений высоты за заданный промежуток времени.

#### Для выбора опции 'PLOT OVER TIME':

- **1.** На странице дисплея *ELEVATION* (BbICOTA) нажмите на кнопку *ENTER* (BBOΔ) для отображения списка опций.
- 2. При помощи кнопок UP (ВВЕРХ) и DOWN (ВНИЗ) выделите подсветкой пункт 'PLOT OVER TIME' и нажмите на кнопку ENTER (ВВОД).

После установки опции '*PLOT OVER TIME*' нужно установить промежуток времени отслеживания посредством опции '*ZOOM TIME*' (МАСШТАБ ВРЕМЕНИ). Доступные варианты установки: 2 минуты, 5 минут, 10 минут, 20 минут, 30 минут, 1 час и 2 часа.

#### Для задания 'ZOOM TIME' (МАСШТАБА ВРЕМЕНИ):

- **1.** На странице дисплея *ELEVATION* (BLCOTA) нажмите на кнопку *ENTER* (BBOΔ) для отображения списка опций.
- При помощи кнопок UP (BBEPX) и DOWN (ВНИЗ) выделите подсветкой пункт 'ZOOM TIME' и нажмите на кнопку ENTER (BBOД). При этом дисплей переходит обратно к отображению профиля земной поверхности.
- 3. При помощи кнопок **UP** (ВВЕРХ) и **DOWN** (ВНИЗ) задайте нужный временной интервал.
- 4. Нажмите на кнопку ENTER (ВВОД).

*'PLOT OVER DISTANCE'* (ОТОБРАЖАТЬ ЗА ОПРЕДЕЛЕННОЕ РАССТОЯНИЕ) - отображение изменений высоты за определенное расстояние.

#### Для выбора опции 'PLOT OVER DISTANCE':

1. На странице дисплея *ELEVATION* (BLICOTA) нажмите на кнопку *ENTER* (BBOA) для отображения списка опций.

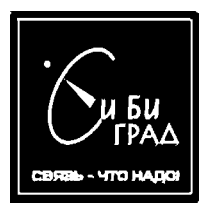

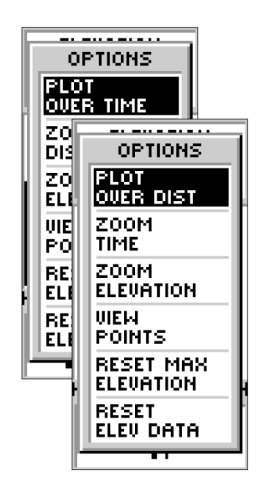

Доступные варианты выбора: PLOT OVER DISTANCE, или PLOT OVER TIME

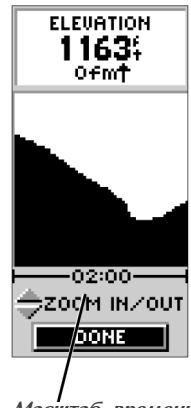

Масштаб времени

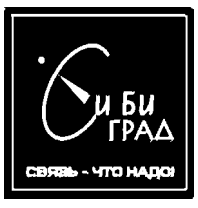

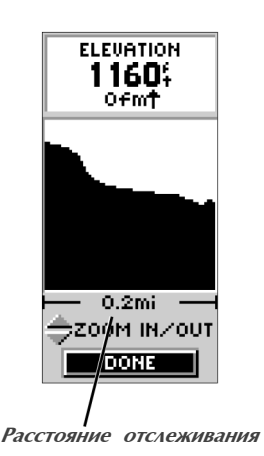

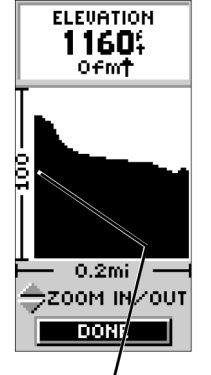

Диапазон расстояния по вертикали

### Руководство

2. При помощи кнопок UP (BBEPX) и DOWN (ВНИЗ) выделите подсветкой пункт 'PLOT OVER DISTANCE' и нажмите на кнопку ENTER (ВВОД).

После установки опции 'PLOT OVER DISTANCE' нужно установить расстояние на протяжении которого будет отслеживаться высота при помоши опции 'ZOOM DISTANCE' (МАСШТАБ РАССТОЯНИЯ). Доступные варианты установки: 0.2 мили (320 м), 0.5 мили (800 м), 1 миля (1609 м), 5 миль (8045 м), 10 миль (16090 м), 15 миль (24135 м) и 25 миль (40225 м).

#### Для установки 'ZOOM DISTANCE' (РАССТОЯНИЯ ОТСЛЕЖИВАНИЯ):

- **1.** На странице дисплея *ELEVATION* (BЫСОТА) нажмите на кнопку *ENTER* (BBOΔ) для отображения списка опций.
- 2. При помощи кнопок UP (ВВЕРХ) и DOWN (ВНИЗ) выделите подсветкой пункт 'ZOOM DISTANCE' и нажмите на кнопку ENTER (ВВОД). При этом дисплей переходит обратно к отображению профиля земной поверхности.
- 3. При помощи кнопок UP (ВВЕРХ) и DOWN (ВНИЗ) задайте нужный интервал расстояния.
- **4.** Нажмите на кнопку **ENTER** (BBO $\Delta$ ).

Рабочий диапазон расстояния по вертикали может быть задан при помощи опции '*ZOOM ELEVATION*' (МАСШТАБ ВЫСОТЫ). Доступные варианты установки: *200* футов (61 м), *400* футов (122 м), *600* футов (184 м), *800* футов (245 м), *1000* футов (305 м), *2500* футов (763 м) и *5000* футов (1525 м).

#### Для установки 'ZOOM ELEVATION' (МАСШТАБА ВЫСОТЫ):

- 1. На странице дисплея *ELEVATION* (BЫСОТА) нажмите на кнопку *ENTER* (BBOΔ) для отображения списка опций.
- 2. При помощи кнопок UP (ВВЕРХ) и DOWN (ВНИЗ) выделите подсветкой пункт 'ZOOM ELEVATION' и нажмите на кнопку ENTER (ВВОД). При этом дисплей переходит обратно к отображению профиля земной поверхности.
- 3. При помощи кнопок *UP* (ВВЕРХ) и *DOWN* (ВНИЗ) задайте нужный диапазон расстояния по вертикали.

4. Нажмите на кнопку ENTER (ВВОД).

Опция 'VIEW POINTS' (ПРОСМОТР ТОЧЕК) позволяет "прокручивать" сохраненный профиль поверхности земли и просматривать нужную точку на этом профиле. При остановке указателя на точке принадлежащей профилю поверхности земли, отображается время и дата прохождения этой точки.

#### Для использования опции 'View Points' (Просмотр Точек):

- **1.** На странице дисплея *ELEVATION* (BLCOTA) нажмите на кнопку *ENTER* (BBOA) для отображения списка опций.
- 2. При помощи кнопок UP (ВВЕРХ) и DOWN (ВНИЗ) выделите подсветкой пункт (VIEW POINTS' и нажмите на кнопку ENTER (ВВОД). При этом дисплей переходит обратно к отображению профиля земной поверхности.
- 3. При помощи кнопок UP (BBEPX "прокручивает" содержимое дисплея влево) и DOWN (ВНИЗ -"прокручивает" содержимое дисплея вправо) подведите указатель к нужной точке профиля поверхности земли.
- **4.** Нажмите на кнопку **ENTER** (ВВОД) для выхода из режима просмотра точек.

Опция "**RESET MAX ELEVATION**" (ОБНУЛИТЬ МАКСИМАЛЬНУЮ ВЫСОТУ) позволяет обнулять поле максимальной высоты расположенное в нижней части дисплея.

#### Для обнуления максимальной высоты:

- **1.** На странице дисплея *ELEVATION* (BЫСОТА) нажмите на кнопку *ENTER* (BBOΔ) для отображения списка опций.
- 2. При помощи кнопок UP (ВВЕРХ) и DOWN (ВНИЗ) выделите подсветкой пункт (RESET MAX ELEVATION' и нажмите на кнопку ENTER (ВВОД).

Опция '*RESET ELEVATION DATA*' (ОБНУЛИТЬ ДАННЫЕ О ВЫСОТЕ) позволяет обнулять все поля данных о высоте.

#### Для обнуления всех полей данных о высоте:

**1.** На странице дисплея *ELEVATION* (BLCOTA) нажмите на кнопку *ENTER* (BBOΔ) для отображения списка опций.

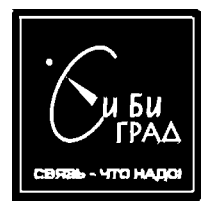

T.(095) 796-9116 www.cbgrad.ru www.garmin.ru www.magellan.ru www.antenna.ru

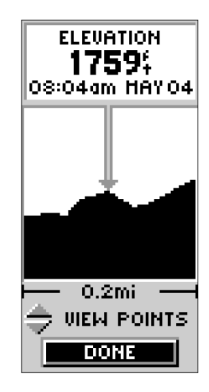

При помоши опции 'VIEW POINTS' (ПРОСМОТР ТОЧЕК) возможен просмотр любой точки принадлежащей профилю поверхности земли.

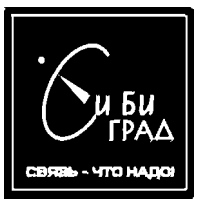

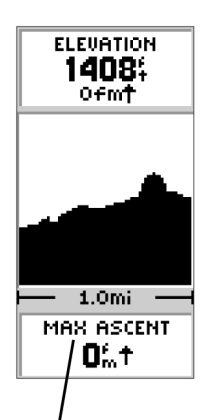

В поле данных страницы дисплея ELEVATION (BЫСОТА) может отображаться выбранный пользователем параметр (из списка 11 доступных).

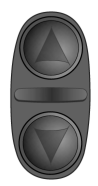

На странице дисплея ELEVATION кнопки UP (BBEPX) и DOWN (BHU3) используются для "прокрутки" списка параметров доступных для отображения в информационном поле данных.

### Руководство

2. При помощи кнопок UP (ВВЕРХ) и DOWN (ВНИЗ) выделите подсветкой пункт 'RESET ELEV DATA' и нажмите на кнопку ENTER (ВВОД).

Также имеется возможность выбора параметра который будет отображаться в информационном поле данных, располагающемся в нижней части страницы дисплея *Elevation* (Высота).

Доступны следующие варианты выбора:

ТОТАL ASCENT - Общая Высота Подъема

ТОТАL DESCENT - Общая Высота Спуска

AVG ASCENT - Средняя Скорость Подъема

AVG DESCENT - Средняя Скорость Спуска

**MAX ASCENT RATE** - Максимальная Скорость Подъема

**MAX DESCENT RATE** - Максимальная Скорость Спуска

VERTICAL SPEED - Скорость в Вертикальном Направлении

**PRESSURE** - Текущее нормализованное, или внешнее Атмосферное Давление (в соответствии с системными установками)

**12 HRS PRESSR** - Изменение Атмосферного Давления за 12 Часов

*MAX ELEVATION* - Максимально достигнутая Высота над уровнем моря

*MIN ELEVATION* - Минимально достигнутая Высота над уровнем моря

Для "прокрутки" списка доступных параметров:

1. Воспользуйтесь кнопками UP (ВВЕРХ), или DOWN (ВНИЗ).

Выбор опции '*ELEVATION*' (ВЫСОТА) на странице дисплея *TRACK LOG* (ТРАЕКТОРИЯ) позволяет просматривать профиль поверхности земли соответствующий пройденной траектории.

#### Для просмотра профиля поверхности земли:

- 1. Во время отображения страницы дисплея **TRACK LOG** (ТРАЕКТОРИЯ) выделите подсветкой пункт 'SAVED **TRACK**' (СОХРАНЕННАЯ ТРАЕКТОРИЯ) и нажмите **ENTER** (ВВОД).
- 2. При помощи кнопок UP (BBEPX), или DOWN (ВНИЗ) выберите пункт 'ELEVATION' (ВЫСОТА) и нажмите ENTER (ВВОД). После этого на дисплее отображается профиль поверхности земли для сохраненной траектории. Для выхода из этого режима выделите подсветкой графическую кнопку 'OK' и нажмите ENTER (ВВОД).

#### Калибровка электронного компаса и высотомера

Выбор пункта '*CALIBRATE*' (КАЛИБРОВАТЬ) на странице дисплея *MENU* (МЕНЮ) позволяет провести калибровку электронного компаса и высотомера.

Процедура калибровки электронного компаса была описана ранее, однако ниже приведены несколько полезных рекомендаций.

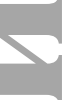

#### Электронный компас:

- 1. Компас должен калиброваться всякий раз после замены батареек.
- 2. Показания компаса не будут точными если он используется в автомобиле, или возле источников сильных магнитных полей.
- **3.** При использовании компаса держите прибор как можно ровнее в горизонтальной плоскости.

eTrex Summit автоматически калибрует высотомер с использованием данных GPS о высоте. Однако если известно точное значение высоты, или барометрического давления, то процедура калибровки может быть проведена вручную.

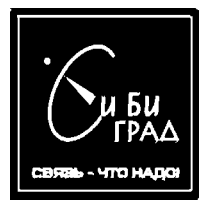

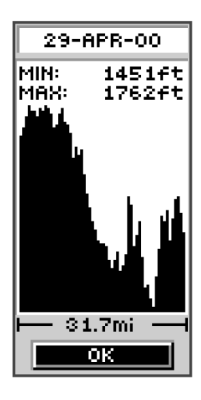

Профиль поверхности земли для сохраненной траектории.

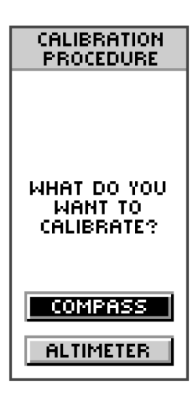

Запрос на проведение процедуры калибровки.

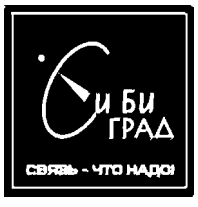

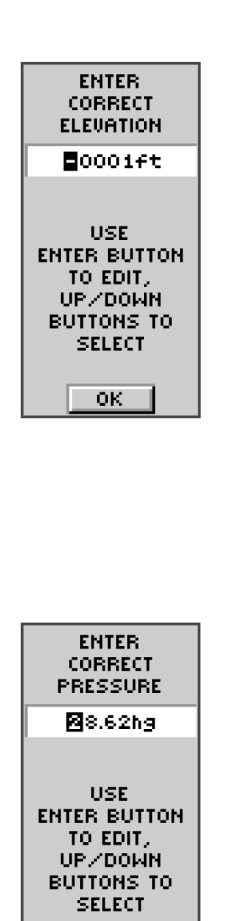

### Руководство

#### Ручная калибровка высотомера:

- 1. Во время отображения страницы дисплея **MENU** (МЕНЮ) выделите подсветкой пункт '**CALIBRATE**' (КАЛИБРОВАТЬ) и нажмите **ENTER** (ВВОД).
- 2. При помощи кнопок UP (BBEPX), или DOWN (ВНИЗ) выделите подсветкой пункт 'ALTIMETER' (BЫСОТОМЕР) и нажмите ENTER (BBOД).
- 3. На дисплей выводится вопрс 'DO YOU KNOW THE CORRECT ELEVATION?' (ЗНАЕТЕ ЛИ ВЫ ПРАВИЛЬНОЕ ЗНАЧЕНИЕ ВЫСОТЫ?). При помоши кнопок UP (ВВЕРХ), или DOWN (ВНИЗ) выделите подсветкой пункт 'YES' (ДА), или 'NO' (НЕТ) и нажмите ENTER (ВВОД).
- 4. Если выбран пункт 'YES' (ДА) отображается сообшение ENTER CORRECT ELEVATION (ВВЕДИТЕ ПРАВИЛЬНОЕ ЗНАЧЕНИЕ ВЫСОТЫ). При помоши кнопок UP (ВВЕРХ), DOWN (ВНИЗ) и ENTER (ВВОД) наберите правильное значение высоты. Когда правильное значение высоты введено выделите подсветкой графическую кнопку 'OK' и нажмите ENTER (ВВОД). На дисплее отображается сообщение 'CALIBRATION COMPLETED SUCCESSFULLY' (КАЛИБРОВКА ПРОШЛА УСПЕШНО), выделите подсветкой графическую кнопку 'OK' и нажмите кнопку ENTER (ВВОД) для завершения процедуры калибровки.
- 5. Если выбран пункт 'NO' (HET) отображается сообшение 'DO YOU KNOW THE CORRECT BAROMETRIC PRESSURE' (ЗНАЕТЕ ЛИ ВЫ ПРАВИЛЬНОЕ ЗНАЧЕНИЕ АТМОСФЕРНОГО ДАВЛЕНИЯ). При помощи кнопок UP (ВВЕРХ), или DOWN (ВНИЗ) выделите подсветкой пункт 'YES' (ДА), или 'NO' (НЕТ) и нажмите ENTER (ВВОД).
- 6. Если выбран пункт 'YES' (ДА) отображается сообшение ENTER CORRECT PRESSURE (ВВЕДИТЕ ПРАВИЛЬНОЕ ЗНАЧЕНИЕ ДАВЛЕНИЯ). При помощи кнопок UP (ВВЕРХ), DOWN (ВНИЗ) и ENTER (ВВОД) наберите правильное значение введено, выделите подсветкой графическую кнопку 'OK' и нажмите ENTER (ВВОД). На дисплее отображается сообшение 'CALIBRATION COMPLETED SUCCESSFULLY' (КАЛИБРОВКА ПРОШЛА УСПЕШНО), выделите подсветкой графическую кнопку 'OK' и нажмите кнопку ENTER (ВВОД) для завершения процедуры калибровки.

7. Если выбран пункт 'NO' (HET) и eTrex Summit отслеживает спутники - отображается сообщение 'DO YOU WANT TO USE CURRENT GPS ALTITUDE?' (XOTVITE ЛИ ВЫ ИСПОЛЬЗОВАТЬ ТЕКУЩЕЕ ЗНАЧЕНИЕ ВЫСОТЫ ИЗ GPS ДАННЫХ?). При выборе пункта 'YES' (ДА) и нажатия на кнопку ENTER (ВВОД) выдается сообщение 'CALIBRATION COMPLETED SUCCESSFULLY' (КАЛИБРОВКА ПРОШЛА УСПЕШНО), выделите подсветкой графическую кнопку 'ОК' и нажмите кнопку **ENTER** (BBOA) для завершения процедуры калибровки. При выборе пункта '**NO**' (HET) и нажатия на кнопку **ENTER** (ВВОД) выдается сообщение 'YOU DO NOT HAVE ENOUGH INFORMATION' (HELOCTATOYHO ИНФОРМАЦИИ), выделите подсветкой графическую кнопку '**ОК**' и нажмите кнопку **ENTER** (ВВОД) для возврата на страницу дисплея *МЕNU* (МЕНЮ).

Установка единиц измерения *Elevation/VSPD* (Высота/ Скорость в Вертикальном Направлении) - страница дисплея *SETUP* (УСТАНОВКИ), раздел *UNITS of Measure* (Единицы Измерения). В качестве единиц измерения для всех показаний высоты и скорости в вертикальном направлении могут быть выбраны *feet* (футы), или *meters* (метры).

#### Для установки единиц измерения Elevation/VSPD (Высоты/ Скорости в Вертикальном Направлении):

- 1. Во время отображения страницы дисплея **MENU** (МЕНЮ) при помощи кнопок **UP** (ВВЕРХ), или **DOWN** (ВНИЗ) выделите подсветкой пункт '**SETUP**' (УСТАНОВКИ) и нажмите кнопку **ENTER** (ВВОД).
- 2. При помощи кнопок UP (ВВЕРХ), или DOWN (ВНИЗ) выделите подсветкой пункт 'UNITS' (ЕДИНИЦЫ ИЗМЕРЕНИЯ) и нажмите кнопку ENTER (ВВОД). При этом начинает отображаться страница дисплея UNITS (ЕДИНИЦЫ ИЗМЕРЕНИЯ).
- 3. При помощи кнопок UP (BBEPX), или DOWN (ВНИЗ) выделите подсветкой пункт 'ELEVATION/VSPD' (ВЫСОТА/ СКОРОСТЬ В ВЕРТИКАЛЬНОМ НАПРАВЛЕНИИ) и нажмите кнопку ENTER (ВВОД).
- 4. При помоши кнопок UP (ВВЕРХ), или DOWN (ВНИЗ) выделите подсветкой пункт 'FEET' (ФУТЫ), или 'METERS' (МЕТРЫ) и нажмите кнопку ENTER (ВВОД). Нажмите на кнопку PAGE (СТРАНИЦА ДИСПЛЕЯ) для перехода на нужную страницу.

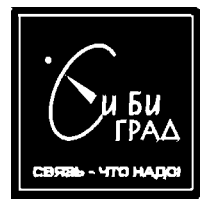

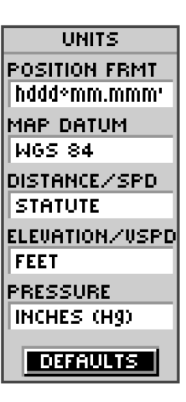

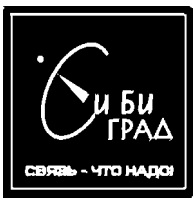

| UNITS         |
|---------------|
| POSITION FRMT |
| hddd°mm.mmm'  |
| MAP DATUM     |
| WGS 84        |
| DISTANCE/SPD  |
| STATUTE       |
| ELEVATION/USP |
| FEET          |
| PRESSURE      |
| INCHES (Hg)   |
|               |
|               |
|               |
| CELINGETO     |

Единицы измерения атмосферного давления

### Руководство

Установка единиц измерения Pressure (Атмосферного Давления)

#### **Для установки единиц измерения Pressure** (Атмосферного **Давления**):

- 1. Во время отображения страницы дисплея **MENU** (МЕНЮ) при помощи кнопок **UP** (ВВЕРХ), или **DOWN** (ВНИЗ) выделите подсветкой пункт '**SETUP**' (УСТАНОВКИ) и нажмите кнопку **ENTER** (ВВОД).
- 2. При помощи кнопок UP (ВВЕРХ), или DOWN (ВНИЗ) выделите подсветкой пункт 'UNITS' (ЕДИНИЦЫ ИЗМЕРЕНИЯ) и нажмите кнопку ENTER (ВВОД). При этом начинает отображаться страница дисплея UNITS (ЕДИНИЦЫ ИЗМЕРЕНИЯ).
- 3. При помощи кнопок UP (ВВЕРХ), или DOWN (ВНИЗ) выделите подсветкой пункт 'PRESSURE' (АТМОСФЕРНОЕ ДАВЛЕНИЕ) и нажмите кнопку ENTER (ВВОД).
- 4. При помощи кнопок UP (ВВЕРХ), или DOWN (ВНИЗ) выделите подсветкой пункт 'INCHES Hg' (ДЮЙМЫ РТ. СТОЛБА), или 'MILLIBARS' (МИЛИБАРЫ) и нажмите кнопку ENTER (ВВОД). Нажмите на кнопку PAGE (СТРАНИЦА ДИСПЛЕЯ) для перехода на нужную страницу.

### Страница дисплея SYSTEM (Система), добавления

#### Compass - Электронный Компас

eTrex Summit позволяет включать и отключать электронный компас. Отключение электронного компаса позволяет продлить время работы навигатора от одного комплекта батареек.

#### Для включения/выключения электронного компаса:

- 1. Во время отображения страницы дисплея **MENU** (МЕНЮ) при помощи кнопок **UP** (ВВЕРХ), или **DOWN** (ВНИЗ) выделите подсветкой пункт **SETUP**' (УСТАНОВКИ) и нажмите кнопку **ENTER** (ВВОД).
- 2. При помощи кнопок UP (BBEPX), или DOWN (ВНИЗ) выделите подсветкой пункт 'SYSTEM' (СИСТЕМА) и

нажмите кнопку **ENTER** (ВВОД). При этом начинает отображаться страница дисплея **SYSTEM** (СИСТЕМА).

- 3. При помощи кнопок UP (BBEPX), или DOWN (ВНИЗ) выделите подсветкой пункт 'COMPASS' (КОМПАС) и нажмите кнопку ENTER (ВВОД).
- 4. При помощи кнопок *UP* (BBEPX), или *DOWN* (ВНИЗ) выделите подсветкой нужный режим и нажмите кнопку *ENTER* (BBOД).

#### Altimeter - Высотомер

Высотомер может использовать GPS данные о высоте для выполнения автоматической калибровки. Однако, ввиду невысокой точности этих данных, а также в случае наличия информации о текушей высоте над уровнем моря, или атмосферном давлении, рекомендуется проводить процедуру ручной калибровки навигатора.

# Для включения/выключения автоматической калибровки ('AUTO CAL' On/Off):

- 1. Во время отображения страницы дисплея **MENU** (МЕНЮ) при помощи кнопок **UP** (ВВЕРХ), или **DOWN** (ВНИЗ) выделите подсветкой пункт '**SETUP**' (УСТАНОВКИ) и нажмите кнопку **ENTER** (ВВОД).
- 2. При помощи кнопок UP (BBEPX), или DOWN (ВНИЗ) выделите подсветкой пункт 'SYSTEM' (СИСТЕМА) и нажмите кнопку ENTER (ВВОД). При этом начинает отображаться страница дисплея SYSTEM (СИСТЕМА).
- 3. При помощи кнопок UP (ВВЕРХ), или DOWN (ВНИЗ) выделите подсветкой пункт 'ALTIMETER' (ВЫСОТОМЕР) и нажмите кнопку ENTER (ВВОД).
- 4. При помощи кнопок UP (BBEPX), или DOWN (ВНИЗ) выделите подсветкой нужный режим и нажмите кнопку ENTER (ВВОД).

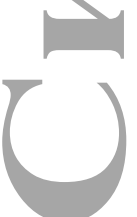

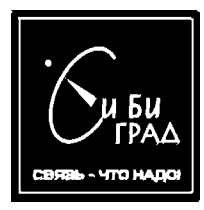

T.(095) 796-9116 www.cbgrad.ru www.garmin.ru www.magellan.ru www.antenna.ru

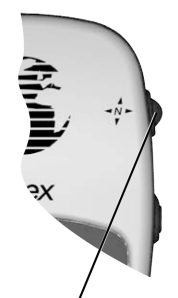

Нажмите и удерживайте кнопку PAGE (СТРАНИЦА ДИСПЛЕЯ) для включения электронного компаса и отображения страницы дисплея Pointer (Указатель).

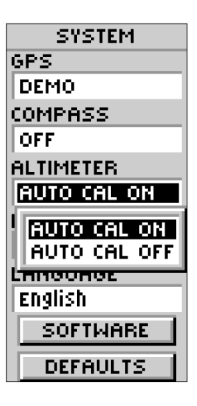

Автоматическая калибровка.

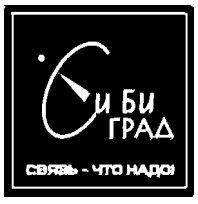

### Руководство

#### Pressure - Атмосферное Давление

eTrex Summit может отображать в соответствующем информационном поле на странице дисплея *Elevation* (Высота) либо нормированное атмосферное давление, либо локальное атмосферное давление. Нормирование атмосферного давления производится по последним результатам калибровки высоты, или давления.

#### Для выбора вариантов отображения атмосферного давления:

- 1. Во время отображения страницы дисплея **MENU** (МЕНЮ) при помощи кнопок **UP** (ВВЕРХ), или **DOWN** (ВНИЗ) выделите подсветкой пункт **'SETUP'** (УСТАНОВКИ) и нажмите кнопку **ENTER** (ВВОД).
- 2. При помощи кнопок UP (ВВЕРХ), или DOWN (ВНИЗ) выделите подсветкой пункт 'SYSTEM' (СИСТЕМА) и нажмите кнопку ENTER (ВВОД). При ртом начинает отображаться страница дисплея SYSTEM (СИСТЕМА).
- 3. При помощи кнопок UP (ВВЕРХ), или DOWN (ВНИЗ) выделите подсветкой пункт 'PRESSURE' (АТМОСФЕРНОЕ ДАВЛЕНИЕ) и нажмите кнопку ENTER (ВВОД).
- 4. При помощи кнопок *UP* (BBEPX), или *DOWN* (ВНИЗ) выделите подсветкой нужный вариант отображения и нажмите кнопку *ENTER* (BBOA).

### eTrex Summit Технические характеристики

| GPS антенна                                              | Встроенная                                                                                                    |  |
|----------------------------------------------------------|----------------------------------------------------------------------------------------------------|--|
| Тип приемника                                            | 12-ти канальный параллельный с<br>поддержкой DGPS                                                                  |  |
| Время захвата спутников                                  | Около 15 секуна ("теплый старт")<br>Около 45 секуна ("холодный старт")<br>Около 5-ти минут (First Time/AutoLocate) |  |
| Частота обновления<br>навигационной информации           | 1 раз в секунду                                                                                                    |  |
| Точность определения координат                           | +/- 100 м                                                                                                    |  |
| Точность определения скорости                            | 0,1 узла                                                                                                    |  |
| Электронный компас                                       | Точность +/- 5° *,<br>разрешающая способность 1°                                                                   |  |
| Высотомер                                                | Точность +/- 10 футов (3 м)*, разрешаюшая способность 1 фут (0,3 м)                                                |  |
| Интерфейсы внешних устройств                             | NMEA 0183 (версии 2.00 - 3.00), RTCM 104<br>(для DGPS), RS 232 (для ПК)                                            |  |
| Электропитание                                           | 2 батарейки размера АА                                                                                             |  |
| Время непрерывной работы от<br>одного комплекта батареек | Вплоть до 16 часов                                                                                                 |  |
| Материал корпуса                                         | Ударопрочный пластик                                                                                               |  |
| Габаритные размеры Ш х В х Г                             | 5,1 см х 11,2 см х 3 см                                                                                            |  |
| Масса                                                    | Около 150г (с батарейками)                                                                                         |  |
| Рабочий диапазон температур                              | от -15°С до 70°С                                                                                                   |  |
| * Зависит от точности калибровки.                        |                                                                                                    |  |

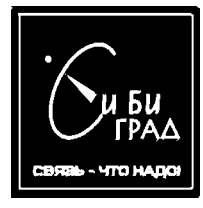

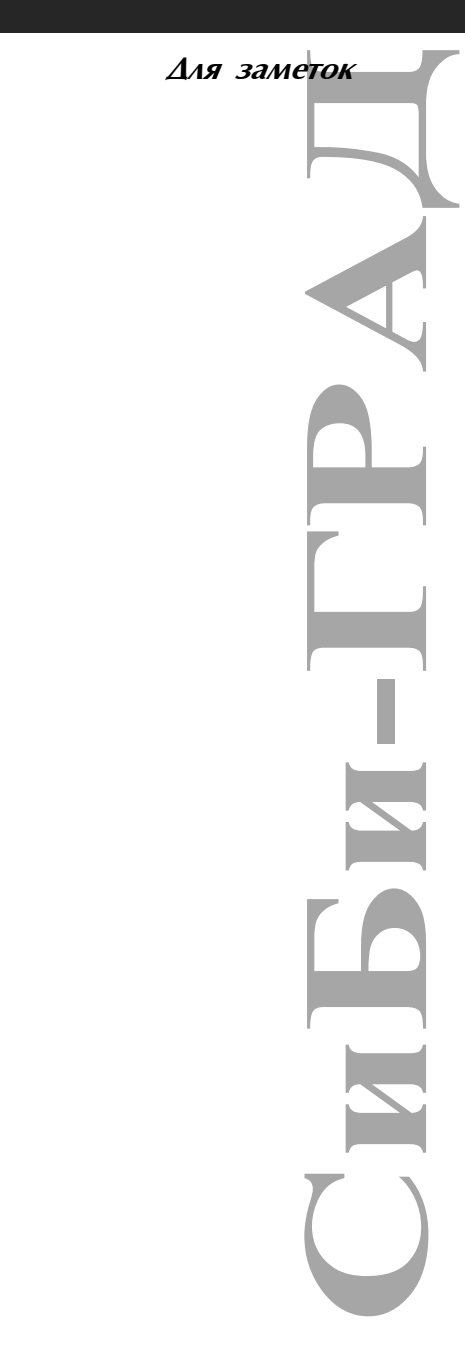

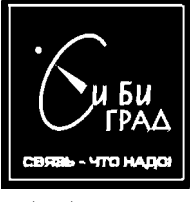

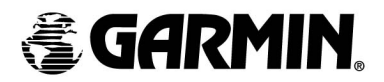

© 2000 GARMIN Corporation

GARMIN International, Inc. 1200 East 151<sup>st</sup> Street, Olathe, Kansas 66062, U.S.A.

GARMIN (Europe) Ltd. Unit 5, The Quadrangle, Abbey Park Industrial Estate, Romsey, SO51 9AQ, U.K.

> GARMIN (Asia) Corporation No. 68, Jangshu 2<sup>nd</sup> Road., Shijr, Taipei County, Taiwan

> > www.garmin.com

Part Number 190-00205-00 Rev. B